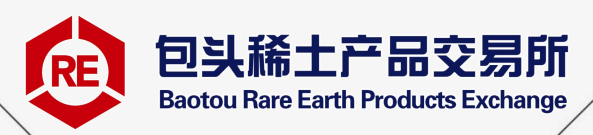

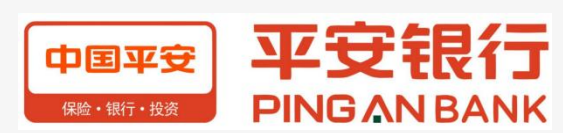

# 平安银行操作手册

(企业版)

包头稀土产品交易所 2024年10月

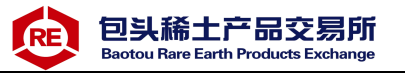

目 录

| 1 | 注册                | 1    |
|---|-------------------|------|
| 2 | 登录                |      |
|   | 2.1 首次登录          | 4    |
|   | 2.2 非首次登录         | 6    |
| 3 | 签约解约              | 6    |
|   | 3.1 签约            | - 6  |
|   | 3.2 解约            | - 9  |
| 4 | 签约市场绑卡维护          | - 11 |
| 5 | 出入金               | - 12 |
|   | 5.1 入金            | 12   |
|   | 5.2 出金            | 15   |
| 6 | 忘记用户名或密码          | - 16 |
| 7 | 查询服务              | - 18 |
|   | 7.1 会员附属台帐查询      | 18   |
| 8 | 用户管理              | - 21 |
|   | 8.1 销户            | 21   |
| 9 | 自助服务              | - 22 |
|   | 9.1 客户信息维护        | 22   |
|   | 9.2 用户名和密码修改      | 24   |
|   | 9.2.1 修改登录用户名操作步骤 | 24   |
|   | 9.2.2 修改登录密码操作步骤  | 25   |
|   | 9.2.3 修改手机号操作步骤   | 25   |
|   | 9.3 交易复核          | 26   |
|   | 9.3.1 待复核交易       | 26   |
|   | 9.3.2 交易复核查询      | 27   |
|   | 9.3.3 安全工具变更      | 28   |

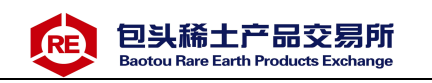

# 1 注册

第一步:点击稀交所客户端提供的平安银行电商平台会员管理系统注册链接(图 1),跳转到交易商注册主页面(图 2)。

| ·<br>硷           | 出入金 差打解约 查询资金流水 查 | 调用户总资金 查询出人会 资金 | 金刘持 查询报联号    |       |           |                |
|------------------|-------------------|-----------------|--------------|-------|-----------|----------------|
| 市场主页<br>②        | 签约操作              |                 |              |       |           |                |
| 现的挂牌             |                   |                 |              |       |           |                |
| [¥]<br>町期系统      | 用户类型:             | 包用線行<br>作是。     | <b>御</b> 時開行 |       | 2連模庁 甲国税行 |                |
| <b>1</b>         | 证件类型:             | 2.6E            | 医約解約         |       |           | (              |
| 资金管理             | 证件号码:             |                 |              |       |           |                |
| <b>建</b><br>現表系统 | 账户名称:             | 降行用户            | <b>新</b> 的   | 改約解約  |           |                |
|                  |                   |                 |              |       |           |                |
| 凭证系统             | 签约银行              |                 |              |       |           |                |
|                  | 983 <del>-</del>  | 细行七日            | de se subre  | 本公寓中间 | ±/₩\$8/5  | 操作             |
|                  |                   |                 |              |       |           |                |
|                  |                   |                 |              |       |           |                |
|                  |                   |                 |              |       |           | 直播 11 13:50:16 |

图 1

| 中国平安 | 平安银行<br>PINGAN BANK |                   |                  |  |
|------|---------------------|-------------------|------------------|--|
| 电商平台 | 会员管理系统注册:           | > 自助注册            |                  |  |
|      | 平台信息                |                   |                  |  |
|      |                     | 电商平台名称: 包头稀土产品交易所 | 请注意选择的电商平台名称是否正确 |  |
|      | 客户信息                |                   |                  |  |
|      |                     | * 客户名称:           | 个人填写个人真实姓名       |  |
|      |                     | * 客户类型: 〇企业 ④个人   |                  |  |

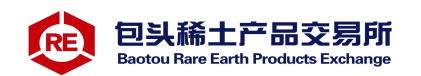

第二步:填写企业交易商注册信息。客户类型选择"企业",证件 类型如三证合一则选择"统一社会信用代码"、其他情况选择"组织机 构代码证"。(注:请牢记填入的企业跨行银行账号及预留手机号)

| 単高平台名会管管系统注册 > 自助注册          平台信息       电高平台名称: 包头稀土产品交易所         客户信息       企业策写企业名称全称         客户名称: 企业客户abc       企业策写企业名称全称         ・客户名称: 企业名中之       企业策写企业名称全称         ・客户名称: 企业名中之       企业策写企业名称全称         ・客户名称: 企业名中之       金业 〇 个人         ・证件关型: 「组织机构代码证 ▼       第四音型点频系 一冊一部主用的证件数         ・证件关型: 「组织机构代码证 ▼       第四音型点频系 一冊一部主用的证件数         ・证件号码: DH1370712       ●         ・近件号码: DH1370712       ●         ・或系人放名: 高海升       ●         ・並取協行账号: D14335021517010       審約人間行账号,用于身份验证         ・登税账户开户行: 中国工商指行服份有限公司结疾东国 至5555       至5555         ・登税账户开户行: 中国工商指行服份有限公司结疾东国 至5555       医第四第一         ・資富手机号码: 19612346548       家年机号将用于文墨时振板划行动选定语明         ・确认手机号码: 19612346548       「家年机号称号目 19612346548         ・       -       - | PINGAN BAN | ส์เ           | -52 <sup>3</sup> | and A                                                                                                   |  |
|----------------------------------------------------------------------------------------------------|------------|---------------|------------------|----------------------------------------------------------------------------------------------------|--|
| 平台信息         由商平台名称:包头属土产品交易所         名户信息         ・常户名称:企业客户abc       企业集写企业名称全称         ・常广表型:①企业〇个人         ・宿广类型:②企业〇个人         ・证件类型: 组织机构作妈证 ▼         「確件类型: 组织机构作妈证 ▼         「確件失型: 组织机构作妈证 ▼         「確件失型: 国织机构作妈证 ▼         「確件失型: 国织机构作妈证 ▼         「確件失型: 国织机构作妈证 ▼         「確件失型: 国织机构作妈证 ▼         「確件失型: 国织机构作妈证 ▼         「確件失型: 国织机构作妈证 ▼         「確件失型: 国织机构作妈证 ▼         「確件失型: 国织机构作妈证 ▼         「確件失型: 日日ご商県行販份有限公司纪守东国 ●         「確保時時 中国ご商県行販份有限公司纪守东国 ●         「確保明子文量相接收我行动达量证据         「確认手机号器: 回告1246548         「確认手机号器: 回告1246548         「確认手机号器: 回告1246548                                                                                                    | 國軍台会员管理系统  | 注册 > 自助注册     |                  | and service                                                                                             |  |
| <ul> <li></li></ul>                                                                                                    | 平台信        | 1 Starting    |                  |                                                                                                    |  |
| 客户信息       企业集写企业名称全东         ・客户名称:       企业客户金业         ・客户类型:       ●企业         ・容户类型:       ●企业         ・留件类型:       銀銀帆构代码证         ・证件类型:       銀銀帆构代码证         ・证件类型:       銀銀帆构代码证         ・证件号码:       DH137071-2         ・ 嵌系人姓名:       高海升         ・ 塗枳根行账号:       6244835921517010         ・ 「「如果小和市場」       「「如果小和市場」         ・ 塗枳胀斤开户行:       中国丁商根行服份有限公司纪京东旗)         ・ 塗枳素       「「如果」         ・ 「好留手机号码:       19612346548         ・ 输认手机号码:       19612346548         ・ 輸入手机号码:       19612346548                                                                                                    |            | 电商平台名称:       | 包头稀土产品交易所        |                                                                                                    |  |
| <ul> <li>・宮户名称: 企业客户abc</li> <li>・宮户表型: ●企业 ○个人</li> <li>・ 宿件表型: 「组织机构代码证 ▼</li> <li>・ 证件表型: 「组织机构代码证 ▼</li> <li>・ 证件号码: □H137071-2</li> <li>・ 联系人姓名: 高海升</li> <li>・ 壁积银行账号: 6214835921517010</li> <li>・ 「磨石升</li> <li>・ 壁积银行账号: 6214835921517010</li> <li>・ 「磨石井</li> <li>・ 「雪石県行服仍有限公司北京东直」</li> <li>・ 空田外局</li> <li>・ 「雪石県石県石県石県石県石県石県石県石県石県石県石県石県石県石県石県石県石県石県</li></ul>                                                                                                    | 客户信        | 息             |                  |                                                                                                    |  |
| <ul> <li>・窑户类型: ●企业 ○ 个人</li> <li>・证件类型: 須织机构代码证 ▼</li> <li>・证件类型: 須织机构代码证 ▼</li> <li>・证件号码: □H137071-2</li> <li>・账系人姓名: 高海升</li> <li>・整权银行账号: 6214835921517010</li> <li>- 遊報入银行账号, 用于身份验证</li> <li>・整权银行账号: 19612346548</li> <li>・強机号码: 19612346548</li> <li>- □</li> </ul>                                                                                                    |            | * 客户名称:       | 企业客户abc          | 企业填写企业名称全称                                                                                              |  |
| <ul> <li>● 证件类型: 组织机构代码证 ●<br/>「請选择与在电商平台开画会员时一致的证件,如<br/>梁企业三证合 (组织机构代码,营业块质,税<br/>务登记证)目营业执际为一张 = 等注册时证件类<br/>邀请选择【组织机构代码》            建业块质为 - 账号元金业<br/>注册时证件类型选择【组织机构代码》            】             其管理大联分 - 账</li>             · 证件号码: DH137071-2<br/>· 联系人姓名: 高海升             · 鉴权银行账号: 6214835921517010 请输入银行账号,用于身份验证             · 鉴权限作开户行: 中国工商银行股份有限公司北京东直: 全统并存存<br/>开户行所在地: 北京市</ul>                                                                                                    |            | * 客户类型:       | ●企业 ○个人          |                                                                                                    |  |
| <ul> <li>*证件类型: 组织机构代码证 ▼</li> <li>*证件号码: DH137071-2</li> <li>*证件号码: DH137071-2</li> <li>*联系人姓名: 高海升</li> <li>* 鉴权银行账号: 6214835921517010</li> <li>- □</li> <li>* 鉴权银行账号: 6214835921517010</li> <li>- □</li> <li>* 探留手机号码: 19612346548</li> <li>· 確认号机号码: 19612346548</li> <li>· 座机号码: □- □</li> </ul>                                                                                                    |            |               |                  | 清选择与在电商平台开通会员时一致的证件,如                                                                                   |  |
| <ul> <li>・ 证件号码: DH137071-2</li> <li>・ 联系人姓名: 高海升</li> <li>・ 整权银行账号: 6214835921517010 请输入银行账号,用于身份验证</li> <li>・ 整权账户开户行: 中国工商银行股份有限公司北京东直: 全(1) 方</li> <li>・ 按照手机号码: 北京市 北京市</li> <li>・ 按照手机号码: 19612346548</li> <li>・ 确认手机号码: 19612346548</li> <li></li></ul>                                                                                                    |            | *证件类型:        | 组织机构代码证          | 来企业工业后一(组动机构-FCA)。管业外点、税务登记证)自营业从限为、税务登记证)自营业从限为一限一等目法的证件类型 置荷选择【统一社会信用代码】,其它情况企业<br>注册时证件类型选择【组织机构代码证】 |  |
| * 联系人姓名: 高海升<br>* 壁权银行账号: 6214335921517010 请输入银行账号,用于身份验证<br>* 壁权账户开户行: 中国工商银行股份有限公司北京东直                                                                                                    |            | *证件号码:        | DH137071-2       | a N                                                                                                    |  |
| <ul> <li>・ 鉴权银行账号: 6214835921517010 请输入银行账号,用于身份验证</li> <li>・ 鉴权账户开户行: 中国工商银行股份有限公司北京东直门 全省开户行</li> <li>开户行所在地: 北京市 北京市</li> <li>・ 按留手机号码: 19612346548 该手机号将用于交易时接收我行动态验证密码</li> <li>・ 确认手机号码: 19612346548</li> <li>座机号码:</li> </ul>                                                                                                    |            | * 联系人姓名:      | 高海升              |                                                                                                    |  |
| <ul> <li>・ 鉴权账户开户行: 中国工商银行股份有限公司北京东直门 全域开户行</li> <li>开户行所在地: 北京市 北京市</li> <li>・ 预留手机号码: 19612346548</li> <li>         ・ 确认手机号码: 19612346548         <ul> <li>座机号码: -</li> <li>●</li> </ul> </li> </ul>                                                                                                    |            | * 鉴权银行账号:     | 6214835921517010 | 清输入银行账号,用于身份验证                                                                                          |  |
| 开户行所在地: 北京市 北京市<br>* 預留手机号码: 19612346548<br>* 确认手机号码: 19612346548<br>座机号码:                                                                                                    |            | * 鉴权账户开户行:    | 中国工商银行股份有限公司北京东  | 直门 查询开户行                                                                                                |  |
| * 预留手机号码: 19612346548 该手机号将用于交易时接收我行动迹验证密码<br>* 确认手机号码: 19612346548                                                                                                    |            | 开户行所在地:       | 北京市              |                                                                                                    |  |
| * 确认手机号码: 19612346548                                                                                                    |            | * 预留手机号码:     | 19612346548      | 该手机号将用于交易时接收我行动态验证密码                                                                                    |  |
| · 座机号码:                                                                                                    |            | *确认手机号码:      | 19612346548      |                                                                                                    |  |
|                                                                                                    |            | 座机号码:         | -                |                                                                                                    |  |
| 电子邮箱:                                                                                                    |            | 电子邮箱:         |                  |                                                                                                    |  |
|                                                                                                    |            | Charle Perman |                  |                                                                                                    |  |

图 3

第三步:点击"下一步"进入确认页面,核实企业注册信息。输入验证码,并在有效时间内输入正确的手机动态口令,点击"确认"提交(图4)。

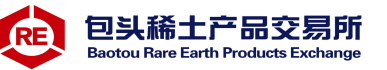

| 中國平安<br>中國平安<br>PING AN BANK | a special s                       |          |
|------------------------------|-----------------------------------|----------|
| 电商平台会员管理系统注册 > 自助注册          | at the                            |          |
| 注册信息确认                       |                                   |          |
| 交易市场                         | 包头稀土产品交易所                         |          |
| 客户名称                         | 企业客户abc                           |          |
| 客户类型                         | 企业会员                              |          |
| 证件类型                         | 组织机构代码证                           |          |
| 证件号码                         | DH 137071-2                       |          |
| 联系人姓名                        | 高海升                               |          |
| 电话号码                         |                                   |          |
| 手机号码                         | 19612346548                       |          |
| 电子邮箱                         |                                   |          |
| 鉴权银行账号                       | 6214835921517010                  |          |
| * 验证码:                       | 76h4 7.6 H 4 (点击可刷新) 请输入正确的验证     | <b>B</b> |
| 校验码已发到您的手机196*****548上,      | 接收到短信或语音,核对内容无误后请在98 秒之内輸入6位数字密码。 |          |
| * 手机动态口令:                    | 489245 清輸入6位手机动态                  | 幻令密码     |
| 若您超过120秒没有收到短信,请点击重          | 新获取手机短信,并注意查收,您在此之前申请的短信密码将自动失效。  |          |
|                              |                                   |          |
|                              | 主-步 确认                            |          |

第四步:平安银行对企业账户进行一笔小额打款,企业交易商通 过手机或企业网银查询跨行银行卡账户收款记录,并回填金额(图5)。

| 清查收鉴权账户收款记录 | 并回请我行对案权账户打款分 | 额数字(24小时内有效)。信息正确后 即可完成用 | 户注册。      |  |
|-------------|---------------|--------------------------|-----------|--|
|             | 鉴权银行账号        | 6214835921517010         | , and the |  |
|             | 鉴权账号户名        | 企业客户abc                  |           |  |
|             | 鉴权账号开户行       | 中国工商银行股份有限公司北京东直门内大街支行   |           |  |
|             | 回填金额          | 0.01                     |           |  |
|             |               | 上                        |           |  |

图 5

第五步:点击"确认",验证通过后完成企业交易商注册(图6)。 (注:图6请截图保存)

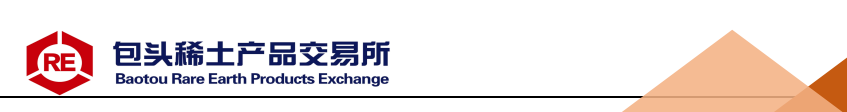

| (1985) 亚安银行   |                        |                            |                   |               |        |
|---------------|------------------------|----------------------------|-------------------|---------------|--------|
| PINGANBANK    | of all                 | dina                       | of all a          | in the second | 61-514 |
| 电商平台会员管理系统注册。 | 自助注册                   |                            |                   | water light   |        |
| 注册结果:         |                        |                            |                   |               |        |
| - 18 March    |                        | 您好:                        |                   |               |        |
| Sec.          | a general and a second | 注册成功,登录名为374               | 1761。首次登录密码       | 3             |        |
|               |                        | 为9999999,登录信息同时会发          | 送到您填写的手机          |               |        |
|               |                        | 号:19612346548 , 请注意查收      | <b>\$</b> .       |               |        |
|               |                        | 请点击以下链接登录登录电商              | 平台会员管理系统系         | (60524        |        |
|               |                        | 统                          |                   |               |        |
|               |                        | https://ebank.sdb.com.cn/d | corporbank/index_ | payb.jsp      |        |
|               |                        |                            |                   |               |        |

# 2登录

### 2.1 首次登录操作步骤

点击"图6"中链接跳转到平安银行电商平台会员管理系统,或从 稀交所客户端点击"资金管理—签约解约—改约解约"跳转。首次登 录修改用户名密码,操作步骤:

第一步:输入用户名、登录密码(初始化密码:999999)、验证码, 点击立即登录按钮(图7)

| 商平台会员用户登录    |       |           | 服务热约                                     |
|--------------|-------|-----------|------------------------------------------|
|              |       |           | 由语注册                                     |
| 用户名: 3741463 |       | 忘记用户名或密码? | 您还不是注册用户?                                |
| 登录密码:        | ò     |           |                                          |
| 验证码: hq98    | HQ98_ | 🔠 立即登录    | 日本 日本 日本 日本 日本 日本 日本 日本 日本 日本 日本 日本 日本 日 |

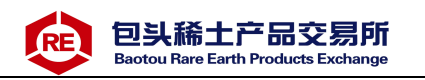

第二步:进入修改用户初始化密码首页,重置密码并输入手机动态口令(图8)。

| ב באנעי והי                           | 的修改                 |                  |
|---------------------------------------|---------------------|------------------|
| 温馨提示                                  |                     |                  |
| 的客户,欢迎您使用我行电商平台会员管理系统业务,为了您的使用安全,请您修改 | 初始密码,给您带来不          | 便敬请谅解,谢谢支持!      |
| <b>由商亚⇔金局管理乏</b> 线田白之・37/1502         |                     |                  |
| 电调平自要风音速速的分子中,55年1662                 |                     |                  |
| 证件吴母: 888899***-802                   |                     |                  |
| * 新登录密码: *******                      |                     | 密码强度:中           |
| * 确认新密码: *******                      | <u> </u>            | 密码强度:中           |
| 校验码已发到您的手机135*****931上,接收到短信或语音,核对内容为 | 记误后请在95秒之内输。        | 入6位数字密码。         |
| * 手机动态口令: 778125                      | 接取密码                | 请输入6位手机动态口令密码    |
| 若您超过120秒没有收到短信,请点击重新获取手机短信,并注意查收      | <b>z</b> ,您在此之前申请的短 | 信密码将自动失效。        |
|                                       | 行为你发放的数字证书。         | ,并将其作为平台应用的安全工具。 |

图 8

第三步:点击"确定"后,用户初始密码修改成功。点击"确定" 返回登录首页(图9)。

| ФШФ 2010 2010 2010 2010 2010 2010 2010 201      | 返回首页 |
|-------------------------------------------------|------|
| 用户初始密码修改                                        |      |
| 温馨提示<br>恭喜您已经成功设置新密码,请重新登录电商平台会员管理系统系统开始您的全新体验! |      |
| <u> </u>                                        |      |

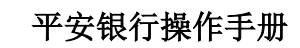

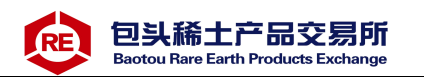

#### 2.2 非首次登录操作步骤

登录平安银行电商平台会员管理系统,网址:或从稀交所客户端 点击"资金管理—签约解约—改约解约"跳转。

第一步:输入用户名、登录密码、验证码,点击立即登录按钮,登录电商平台会员管理系统(图10)。

| 平台会员用户登录     |   |                   | 服务热约                     |
|--------------|---|-------------------|--------------------------|
|              |   |                   |                          |
| 用户名: 3741463 |   | <b>亡</b> 记用户复动感到? | <b>申请注册</b><br>您还不是注册用户? |
| 登录密码:        | ĕ | ash.m. Tash.rit   |                          |
|              |   | 0                 | ~                        |

图 10

第二步:登录成功,进入电商平台会员管理系统主页面(图11)。

| 首页 合约管理 查询服务 交易复核 用户管理 自助服务 技够处理 |               |
|----------------------------------|---------------|
|                                  |               |
| 危的上次强带封肩: 20                     | 17.06.18 13.2 |

图 11

# 3签约解约

#### 3.1签约

企业交易商签约时间: 交易日 8: 30-16: 00

第一步:交易商登录电商平台,进入合约管理→签约功能,可通 过搜索框查询"包头稀土产品交易所有限公司"。选择"包头稀土产品 交易所有限公司",点击"签约"(图12)。

6

包头稀土产品交易所 Baotou Rare Earth Products Exchange

| SEPARATE SERVICIANA               |               | 3019-01-21 14-52 28-9                 |  |  |  |
|-----------------------------------|---------------|---------------------------------------|--|--|--|
| 首页 合约管理 查询服务 交                    | 緊張時 用户管理 自動服务 |                                       |  |  |  |
| 201 Million - 2010/10/2010-10/201 |               |                                       |  |  |  |
| 管理 > 室内                           |               | 彩色首页 🚔 相关监督和的                         |  |  |  |
|                                   |               | · · · · · · · · · · · · · · · · · · · |  |  |  |
| (現素)                              |               |                                       |  |  |  |

图 12

第二步:"会员代码"输入交易商的交易账号或资金账号、"绑定账号户名"、"绑定银行账户"等信息填写完毕后点击"下一步"(图13)。

| 首页<br>签约 |                 | 読成 用户情報 自動系券                         |          |                       |
|----------|-----------------|--------------------------------------|----------|-----------------------|
| 7889 > S | <b>4</b> 9      |                                      | 走回暂页     | ₩<br>₩<br>₩<br>₩<br>₩ |
|          | 交易市场名称:         | 25.稀土严品交易所有限公司                       |          |                       |
|          | 证件典型 (          |                                      |          |                       |
|          | 证件卷码:           |                                      |          |                       |
|          | * 会員代码:         |                                      |          |                       |
|          | * 御定账号户名:       |                                      |          |                       |
|          | " 御定银行账户 :      |                                      |          |                       |
|          | * 柳定账户开户行:      | <b>前</b> 银针的行                        |          |                       |
|          | (禁定银行行号)        |                                      |          |                       |
|          | 校验码已发到您的手机      | 上,接收到短信或语言,核对内容无误后语在109秒之内输入6位数字密码。  |          |                       |
|          | * 手机动态口令 :      | (CHIER)                              | ● 網絡入ら位手 | (A)参口(中部码)            |
|          | 着您超过120秒设有收到短信。 | 请点击重新获取手机延续,并注意重攻,您在此之前申请的短信家務将自动失效。 |          |                       |
|          | 如何勝改王机局制?       |                                      |          |                       |
|          |                 |                                      |          |                       |
|          |                 |                                      |          |                       |

第三步:进入签约页面,交易商阅读并勾选协议,点击"签约" 按钮(图13-14)。

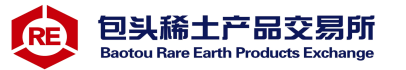

| 中的### <b>平空银行</b><br>PIND 4NBANK 2017-07-13 10:08                                                                                                    |
|----------------------------------------------------------------------------------------------------|
| 首页 合約管道 会询服务 交易复惊 用户管理 自助服务 挂张处理                                                                                                    |
| 変約         解約         至約可加減率推進           合約管理>         运                                                                                                    |
| 平安银行电子商务"银商结算通"服务使用协议                                                                                                    |
| (交易会员与银行两方线上签署)                                                                                                    |
| 【特别提示】                                                                                                    |
| 一、请本协议的签署方特别关注本协议条款中通过字体加粗方式子以标注和呈现的条款,签署本协议即视为协议签署各<br>均认真阅读和熟悉了该类条款,并对该类条款给子了特别的关注,同时充分理解和认可了该类条款的含义。                                                                                                    |
| 二、本协议项下,平安银行(甲方)仅是根据协议约定为乙方及其相关方主要提供账户开立、出金、入金、资金划付、<br>金结算与清算、查询、对账等支付结算类服务。                                                                                                    |
| 1、平安银行不提供任何含有平安银行对乙方交易资金进行资金监管、资金托管等在内的服务;                                                                                                    |
| 2、平安银行提供的本协议项下服务,不应被视为对乙方本身、乙方所属交易市场本身、业务所涉其它相关方本身、所定<br>交易本身以及其他相关行为或任何参与主体提供任何形式的承诺或保证\担保;                                                                                                    |
| 3、平安银行不对交易会员(含乙方)投入的交易资金本金及可能发生的收益或亏损、损失等承担任何形式的保证或承<br>诺,不承担乙方所属交易市场、乙方交易资金管理运用的任何风险或责任,乙方及其所属交易市场须自行承担责任和风险。                                                                                                    |
| 甲方(结算银行):平安银行股份有限公司                                                                                                    |
| 乙方(交易会员): <u>高晓松</u>                                                                                                    |
| 乙方通过 <u>商海升调试交易市场</u> 提供的交易平台(在本协议中称"交易市场交易系统";针对该特定交易市场方,在本1<br>议中称"乙方所属交易市场";在本协议中,乙方也称为该特定交易市场的交易会员)进行电子商务交易,现向甲方申请使<br>甲方"银商结算通"服务。甲乙双方经平等协商,达成如下协议;                                                                                                    |
| <ul> <li>(一)本协议自己方通过甲方提供的电子渠道签署后生效,协议有效期为壹年。除协议届满前一个月一方以书面形要求不再展期或甲方依据本协议约定和监管要求单方终止本协议的情形外,本协议期满自动展期壹年,展期次数不限。</li> <li>本协议所称通过甲方电于渠道签署,是指乙方以甲方电子渠道正式用户的身份登录甲方电于渠道后,在相应界间 阅读本协议(或其它法律文件)并点击"确认"或"同意"或"同意并接受该协议"。乙方在完成上述操作后,协议 或生效。</li> <li>(二)甲乙双方中如果有其中一方需要提前终止本协议,需提前一个月书面通知另一方。另一方在接到通知后,应及时 理并以书面形式做出回复,本协议才能终止。甲方依据监管规定和监管精神以及本协议的约定有权单方终止本协议的情形除外。</li> <li>(三)从本协议终止日起,甲方停止对乙方"交易资金会员台账"的相关业务处理,不再承担任何责任。乙方应按照甲 要求完成乙方"交易资金会员台账"项下所涉资金款项的清理。带乙方与乙方所属交易市场终止所涉业务协议、入驻协议的 甲方有权终止本协议项下对乙方的服务。</li> <li>(四)如按国家有关法律监管政策和有关监管部门要求进行调整、取消本协议项下乙方账户的,甲方有权以书面或公告 形式通知乙方进行调整、取消或单方解除本协议,并要求乙方对账户内的资金进行清理。甲方行使上述行为时,不承担任何调整、取消该上述账户、解除本协议而引起的任何责任。</li> </ul> |
| (立) 本协议与其他既有协议和约定有冲突的,以本协议约定为准。本协议通过加租方式记载的协议条款,双方已没<br>真阅读并理解了该类条数描述内容。                                                                                                    |
|                                                                                                    |
| 签约 适回                                                                                                    |

图 13 - 14

第四步:平安银行对企业账户进行一笔小额转款,企业交易商通 过手机或企业网银查询跨行银行账户收款记录,并回填金额(图15)。

平安银行 2019-01-21 14:59 38:8 首面 C196318 查询服务 交易制度 用户管理 自動服務 近回首页 🎽 相关温馨帮助 合約管理> 当约 请查收鉴权账户收款记录,并回请我行对鉴权账户打款会拨数字(24小时内有效),信息正确后,即可完成签约。 鄭定银行所屬 做理解导户名 與定除易开户行 回境金額 0.23 10.00

包头稀土产品交易所

otou Rare Earth Products Exchange

图 15

#### 第五步:点击"确定",签约成功(图16)

RE

| 首页    | 合约管理 查询服务<br>部约 学校市场继长维护 | 交易复核 | 用户管理  | 自助服务 | 挂账处理 |     |      |                 |
|-------|--------------------------|------|-------|------|------|-----|------|-----------------|
| 約管理 > | 2<br>经约                  |      |       |      |      |     | 返回首页 | <b>誉</b> 相关温馨和I |
|       |                          |      | 签约成功! |      |      |     |      |                 |
|       | 交易市场名称                   |      |       |      | 交    | 易账号 |      |                 |
|       | 会员代码                     |      |       |      | 签约成  | 功时间 |      |                 |

图 16

#### 3.2 解约

1、解约时间: 交易日 8: 30-16: 00

2、通过此功能解除交易商与稀交所签约关系。

3、解约条件: ①交易商持有订货为零,资金为零。

②当日没有出入金。

第一步:交易商登录电商平台,进入合约管理→解约功能,系统 显示所有已签约的交易市场,选择需解约交易市场,点击"解约"进 行解约操作(图17)。 包头稀土产品交易所 Baotou Rare Earth Products Exchange

| 2011 F 18 | 平安银行<br>FIND AND AN |                       |       |      | 2019-01-22 16:19 |                                                                            |              |  |
|-----------|---------------------|-----------------------|-------|------|------------------|----------------------------------------------------------------------------|--------------|--|
| 首页        | 66688               | 自由服务                  | 28388 | 用户管理 | 自動服务             |                                                                            |              |  |
| 医约        | 解約                  | ninatika kata         | A:    |      |                  |                                                                            |              |  |
| 合約管理 > 解約 |                     |                       |       |      |                  | <b>走回首页</b>                                                                | 有代生活和目的      |  |
|           |                     |                       |       |      |                  | 1 篇1页共1页 母计1笔 种到篇                                                          |              |  |
|           |                     | 交易市场名称                |       |      | 会员代码             | 操作                                                                         |              |  |
|           | 包头领于                | 上产品交易所有限              | 公司    |      | 00600000004687   | 0227                                                                       |              |  |
|           |                     |                       |       |      |                  | 1 第1页共1页 日计1笔 韩到第                                                          | <b>A</b> (60 |  |
|           | 8493                | 2080年8月1日<br>上产品交易所有限 | 公司    |      | 006000000004687  | (FFF)<br>(1)<br>(1)<br>(1)<br>(1)<br>(1)<br>(1)<br>(1)<br>(1)<br>(1)<br>(1 | a            |  |

图 17

# 第二步:进入解约页面,输入"手机动态口令",点击"解约"(图18)。

| 首页      | 合約位置 白斑服务                  | 交易於核 用户管理 白融服务                             |            |                  |
|---------|----------------------------|--------------------------------------------|------------|------------------|
| 891     | 100-62600022 (VAR          |                                            |            |                  |
| 計管理 > 1 | Rep.                       |                                            | 派回新页       | <b>著</b> 相关這著解:  |
|         |                            |                                            |            |                  |
|         |                            | 交易市场名称:包头输土产品交易所有限公司<br>(                  |            |                  |
|         | 校验码已发到您的手机                 | EX1047 E、接收系統僅或還費,核对內容无限后者在106秒之內輸入6位数字電码。 |            |                  |
|         |                            | - 手机助きD中;489726                            | Q #MEX.610 | <b>∓机动力门中</b> 密码 |
|         | 着您超过120秒设有收到<br>如何修改手机号码 7 | 进驾,请师击重新获取手机追悼,并注意重收,忽在此之前申请的提倡坚罚将自动失效。    |            |                  |
|         |                            |                                            |            |                  |

图 18

第三步:解约成功(图19)。

| 1134 | 合约管理 查询服务          | 交易复核 用户 | 管理 自助服务 日    | 技術处理 |                 |                                      |
|------|--------------------|---------|--------------|------|-----------------|--------------------------------------|
| 塑約   | <b>解约</b> 圣约市场时来增长 | ê.      |              |      |                 |                                      |
| 約管理> | 的                  |         |              |      | 派回首页            | ──────────────────────────────────── |
|      |                    | 转换金     | 1. 意可望约其它服务。 |      |                 |                                      |
|      |                    | 0000000 |              | ☆無味品 | 303366662222777 | 7                                    |

图 19

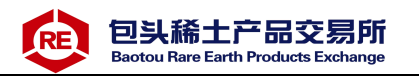

# 4签约市场绑卡维护

第一步:交易商登录电商平台,进入合约管理→签约市场绑卡维 护功能,系统显示所有已签约交易市场,交易商选择交易市场,点击 "绑卡维护"(图20)。

| 中国平安   | 平安银行<br>PINGANBAN | ik al     |      |                     |      |        |                     |          | 2018-05-24 10:58 |    |  |
|--------|-------------------|-----------|------|---------------------|------|--------|---------------------|----------|------------------|----|--|
| 首页     | 合约管理              | 查询服务      | 交易复核 | 用户管理                | 自助服务 | 挂账处理   |                     |          |                  |    |  |
| 签约     | 解约                | 签约市场绑卡维护  |      |                     |      |        |                     |          |                  |    |  |
| 合约管理 > | 签约市场绑卡            | 维护        |      | -1551 <sup>13</sup> |      |        | -1624               | 返回首页     | 🍟 相关温馨耦          | 助  |  |
|        |                   |           |      |                     |      |        | 1 第1页               | 供1页总计1笔转 | 到第二页             | Go |  |
|        |                   | 交易市场名称    |      |                     | 会员代码 |        |                     | 操作       |                  |    |  |
|        |                   | 包头稀土产品交易所 |      |                     | 886  | 88695s |                     | 绑卡维护     |                  |    |  |
|        |                   |           |      |                     |      |        | <mark>1 第1</mark> 页 | 供1页总计1笔转 | 到第二一页            | Go |  |
|        |                   |           |      | 冬                   | 20   |        |                     |          |                  |    |  |

第二步:进入市场绑卡维护页面,输入新"绑定银行账户"、选择 "绑定账户开户行",点击"确认"(图21)。

|        | Z <del>安银行</del><br>NGANBANK |           |                    |                |       | 2018-05-2 | 4 10:55 J 退出 |
|--------|------------------------------|-----------|--------------------|----------------|-------|-----------|--------------|
| 首页     | 合约管理                         | 查询服务 三    | 交易复核 用户管理          | 自助服务 挂账处理      |       |           |              |
| 签约     | 解约 <b>签约</b>                 | 的市场绑卡维护   |                    |                |       |           |              |
| 合约管理 > | 签约市场绑卡维护                     | 1         |                    |                |       | 返回首页      | 🍟 相关温馨帮助     |
| 120    |                              |           | 20012              |                | 20012 |           |              |
|        |                              | 交易市场名称    | :包头稀土产品交易所         |                |       |           |              |
|        |                              | 会员代码      | : 88695s           |                |       |           |              |
|        |                              | 证件类型      | : 组织机构代码证          |                |       |           |              |
|        |                              | 证件号码      | : DH137071-2       |                |       |           |              |
|        |                              | * 绑定账号账户名 | :企业客户abc           |                |       |           |              |
|        |                              | * 绑定银行账户  | : 6214835921517013 |                |       |           |              |
|        |                              | * 绑定账户开户行 | : 中国工商银行股份有限公      | 司北京星火西   查询开户行 |       |           |              |
|        |                              | 绑定银行行号    | : 102100020454     |                |       |           |              |
|        |                              |           |                    |                |       |           |              |
|        |                              |           | 确                  | 认近回            |       |           |              |
|        |                              |           |                    |                |       |           |              |
|        |                              |           | 夂                  | 21             |       |           |              |

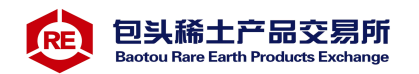

第三步:平安银行对企业绑定账户进行一笔小额打款,企业交易 商通过手机或企业网银查询跨行银行账户收款记录,并回填金额(图 22)。

| н~    | 合约管理     | 查询服务 3     | 医易复核 用户管理          | 自助服务     | 挂账处理     |           |      |          |
|-------|----------|------------|--------------------|----------|----------|-----------|------|----------|
| 签约    | 解约   签   | 约市场绑卡维护    |                    |          |          |           |      |          |
| 約管理 > | 签约市场绑卡维护 | 4          |                    |          |          |           | 返回首页 | 🍟 相关温馨帮助 |
| 请查收鉴  | 权账户收款记录  | 并回填我行对鉴权账户 | 打款金额数字(24小时内有刻     | 收)。信息正确后 | ,即可完成换卡。 | Sec. 7204 |      |          |
|       |          | 绑定银行       | 账号 621483592151701 | 3        | ALLE DES |           |      |          |
|       |          | 绑定账号       | 户名 企业客户abc         |          |          |           |      |          |
|       |          | 绑定账户开      | 户行 中国工商银行股份有       | 限公司北京星火  | 西路支行     |           |      |          |
|       |          |            |                    |          |          |           |      |          |

图 22

平安银行 2018-05-24 10:57 退出 首而 合约管理 查询服务 交易复核 用户管理 自助服务 挂账处理 签约市场绑卡维护 合约管理 > 签约市场绑卡维护 返回首页 🍟 相关温馨帮助 绑卡维护成功! 交易市场名称 新交易账号 6214835921517013 包头稀土产品交易所 会员代码 绑卡维护时间 2018-05-24 88695s 图 23

第四步:点击"确定",交易市场绑卡维护成功(图23)。

# 5出人金

### 5.1入金

入金时间为交易日 8:30-16:00。通过入金(转账)方式进行。转账信息可通过"查询服务> 会员附属台帐信息查询"下的"入金收款账户"进行查询。

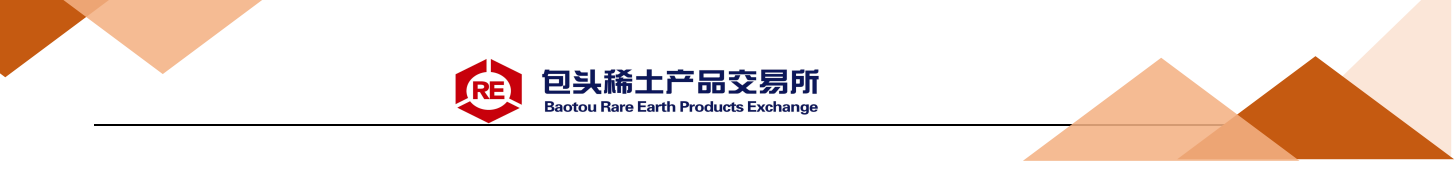

以建设银行为例进行入金操作说明。

第一步:登录跨行银行卡的网银,选择转账业务(图23)。

| <b>〇〇</b> 中国3 | tiQ     | 银行         | 企业网上银行    | Ŧ     |       |      | $\square$ | 0        | ● 🕒 手机银行   | 参转到▼           | 🕕 更多 🔻        | 🕑 退出     |
|---------------|---------|------------|-----------|-------|-------|------|-----------|----------|------------|----------------|---------------|----------|
| China Cons    | ruction | 1 Bank     |           |       |       |      |           | 尊敬的      |            |                |               | (11) 您好! |
| 账户查询          | 制       | 胀业务        | 现金管理      | 徽费业务  | 票据业务  | 国际业务 | 信贷融       | 会 投资理    | 財 🖸 隐藏     |                |               | 88       |
| 电子商务          | 财       | <b>政社保</b> | 服务管理      | 特色业务  |       |      |           |          |            |                |               | _        |
| 转账制单 ~        |         | 单据维护~      | 流水查询      | ~ 常用! | 长户管理  |      |           |          |            |                |               |          |
| 单笔付款          |         |            |           |       |       |      |           |          |            |                |               |          |
| 跨行实时转账        |         | • 账尸信息     | 查词 > 活動账户 |       |       |      |           |          |            |                |               |          |
| 批量转账          | ¥       |            |           |       |       |      |           |          |            | <b>山</b> 下载当前页 | 山下载全部         | ●打印      |
| [ 证券资金转账      |         | 2          | 账户名称      | \$ 币利 | ◆ 行别◆ | 账面余额 | 可用余额;     | 签约类型 🕯 钞 | [鉴别   账户别名 | 5 <b>\$</b> }  | <b>开户机构</b> 🕯 | >>       |
| ,新股网下申购       |         |            |           |       |       |      |           |          |            |                |               |          |

图 23

第二步:在电商平台查询转账信息,如下图。点击"查询服务" →"会员附属台账信息查询"→"入金收款账户"(图24)。

| 中国华安   | 平安银行<br>PINGANBANK |          |          |             |      |      | 2019-01        | -16 09:46 退出    |
|--------|--------------------|----------|----------|-------------|------|------|----------------|-----------------|
| 首页     | 合约管理               | 查询服务     | 交易复核     | 用户管理        | 自助服务 |      |                |                 |
|        | 会员附                | 的属台账信息查询 | <u>۱</u> |             |      |      |                |                 |
| 查询服务 > | 会员附属台账信息           | 查询       |          |             |      |      | 返回首页           | <b>i</b> 相关温馨帮助 |
|        |                    |          |          |             |      | 1    | 第1页/共1页 总计1笔 转 | 到第 页 😡          |
| 序号     | 会员代码               |          | 交易网名称    |             | 账号余额 | 冻结余额 | 状态             | 操作              |
| 1      |                    | 包头稀      | 土产品交易所有限 | <b>艮</b> 公司 | 1000 | 100  | 正常             | 入金收款账户          |
|        |                    |          |          |             |      | 1    | 第1页/共1页总计1笔转   | 到第 页 🙆          |

图 24

注:下图的"交易会员入金账户号"为收款人账号,"交易会员入 金账户名"为"收款人户名","交易会员入金账户开户行"为"收款 人开户行"(图25)。

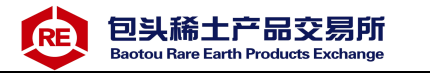

| 会员附属台账信息查询             |                     | 返回首页             |       |
|------------------------|---------------------|------------------|-------|
|                        |                     | 1 第1页供1页总计1笔     | 接到第 页 |
| 市场(平台)入金收款账户           | 3信息详情               |                  |       |
| 交易网名称                  | 包头稀土产品交易所有限公司       | 会员代码             |       |
| 交易会员入金账户号              |                     | 交易会员入金账户名        |       |
| 交易会员入金账户开户行            | And Distance These  |                  |       |
| ) 今道明.                 |                     |                  |       |
| ∧盂呪呀:<br>金: 用户可以使用交易市均 | 汤绑定账户通过跨行转账方式直接转账¥  | 则上述交易市场(平台)汇总账户。 |       |
|                        | (平台) 端出金功能直接转账到交易市场 | <b>汤绑定账户。</b>    |       |
| 金: 用户可通过交易市场           |                     |                  |       |

图 25

填写转账信息,按照银行提示进行转账汇款即可(图26-27)。

| <b>〇 中国</b> | 建设银行           | 全业网上银行  |          |      |         |      | 0    | 🕒 手机银行 | 🔗 转到 ▼ | (目) 更多▼ | 🕑 退出 |
|-------------|----------------|---------|----------|------|---------|------|------|--------|--------|---------|------|
| China Cor   | struction Bank |         |          |      |         |      | 尊敬的  | -      |        |         | 息 您好 |
| 账户查询        | 转账业务           | 现金管理    | 缴费业务     | 票据业务 | 国际业务    | 信贷融资 | 投资理财 | 🖸 隐藏   |        |         | 88   |
| 电子商务        | 财政社保           | 服务管理    | 特色业务     |      |         |      |      |        |        |         | _    |
| 转账制单 ~      | 单据维护 ~         | 流水查询    | ▼ 常用     | 长户管理 |         |      |      |        |        |         |      |
| 当前位置: 转则    | (业务 > 转账制单     | 〉单笔付款   |          |      |         |      |      |        |        |         |      |
| 1 请选择付款     | <i>с</i> ,     |         |          |      |         |      |      |        |        |         |      |
|             |                | 全部      |          |      | 中分组     |      |      |        |        |         |      |
|             | * 付款人账号:       | 按账户优先级  | 排序       | ~    |         |      |      |        |        |         |      |
|             |                |         |          |      |         |      |      | 设置为默认付 | 款账户    |         |      |
|             |                | 请输入模糊   | 账号或模糊账户  | 名称   | 模糊查询 回  | 查询余额 |      |        |        |         |      |
| 🕗 请选择收薪     | il.            |         |          |      |         |      |      |        |        |         |      |
|             | * 收款人行别:       | ○ 收款人为建 | 衍 ◉ 收款人升 | 间他行  |         |      |      |        |        |         |      |
|             | ☀ 收款人账号:       |         |          |      | 冒常用收款账户 |      |      |        |        |         |      |
|             | * 收款人户名;       |         |          |      |         |      |      |        |        |         |      |
|             |                | ● 快速选择  | ○ 手工录入   |      |         |      |      | 如未找到开户 | 向机构,请在 | 【手工录入】中 | 咱写   |

图 26-27

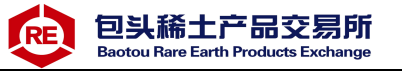

| * 收款人开户行:        |     |                | EQ 模糊查询<br>▼ | 选择开户行�� 后,您可输入 <b>联行号</b> 或者关 <b>键字</b> 进行<br>查找 |
|------------------|-----|----------------|--------------|--------------------------------------------------|
| 3 请填写交易金额及相关信息   |     |                |              |                                                  |
| * 金额:<br>大写金额:   | 100 | (元) 交易限额查询     |              |                                                  |
| * 用途:<br>客户方流水号: |     | ☑ 设置为默认用途 用途维护 |              |                                                  |
| 定时定频设置 <b>:</b>  |     |                |              |                                                  |
|                  | 下一步 |                |              |                                                  |

图 26-27

#### 5.2出金

出金时间为交易日 8:30-16:00。通过交易市场平台出金功能进行 操作。选择资金管理→出入金→平安银行→出金,输入出金金额,点 击出金即可(图28)。

| € 稀:        | 交所           |      |              |         |       |                          |            | 欢迎您,                                     | , illumina il | 出账号 修改 | 密码 公告信息       | 用户信息  📲 | ▼ - | ъх |
|-------------|--------------|------|--------------|---------|-------|--------------------------|------------|------------------------------------------|---------------|--------|---------------|---------|-----|----|
| 谊           |              | 签约解约 | 查询资金流水       | 查询用户总资金 | 查询出入金 | 资金划转                     |            |                                          |               |        |               |         |     |    |
| ±151<br>€   | 一 入金<br>平安银行 |      | ,            |         |       |                          |            | ·<br>平安銀行<br>银行出金时间为                     |               |        |               |         |     |    |
| 現货推牌        |              |      |              |         |       |                          |            | <ul> <li>出金系统。</li> <li>出金金額。</li> </ul> |               | ☑ 10   | 询可出余额<br>(余茹, |         |     |    |
| 直销系统        |              |      |              |         |       |                          |            |                                          | LA EE         |        |               |         |     |    |
| 资金管理        |              |      | ERMITA RALAN | S HANN  |       | 朱白网页的异意                  | ×          |                                          |               |        |               |         |     |    |
|             |              |      |              |         |       | 2 #次出金需要求<br>Sintemation | 被费:0<br>金? |                                          |               |        |               |         |     |    |
| 12.6.80     | 出入金流水        |      |              |         |       | 142                      | 8234       |                                          |               |        |               |         |     |    |
| <b>E</b> RE | 银行           |      |              | 金籍      | 9     | 手续费                      | 状态         |                                          | 执行时间          | 市场     | <b>布水号</b>    | 银行      | 充水号 |    |

图 28

注意事项: ①当日办理入金该资金当日不能出金;

②当日交易所得货款当日不能出金;

③出金金额最多不能超过上一日可用资金。

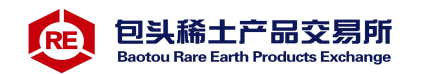

④出金金额为500万元及以上时,需提前一日联系稀交所客户经理 或向客服致电进行出金报备。稀交所接到交易商出金计划后需提前一 日向所在银行提交出金头寸申请。

# 6忘记用户名或密码

第一步:登录首页点击"忘记用户名或密码"按钮,进入密码找回页面(图29)。

| ·王公公员用内教师 |       |           |
|-----------|-------|-----------|
| 明十百云贝用尸重来 |       |           |
|           |       |           |
| 用户名:      |       | 忘记用户名或密码? |
| 登录密码:     | a     |           |
| A         | DS ZT | A         |

图 29

第二步:选择客户类型为"企业",录入交易商注册时的证件类型、 证件号码、注册手机号码,并获取动态口令,在有效的时间内输入动 态口令(图30)。

| *客户表示:                 | · • • • • • • • |                      |               |
|------------------------|-----------------|----------------------|---------------|
| *证件表型:                 | 组织机构代码证         |                      |               |
| *证件名码:                 | VU163842-2      |                      |               |
|                        |                 |                      |               |
| *电商平台会员管理系统预留手机号:      | 18601079113     |                      |               |
| • 验证码:                 | 6at8            | 6-A 7 8~(点击可制新)      | 诸朝入正确的效证码     |
| 校验码已发到您的手机186*****113上 | ,接收到短信或语音,      | 核对内容无误后请在106秒之内输入6位数 | 字密码+          |
| * 手机动态口令:              | 474049          | animatical and       | 请输入创立手机动态口令密码 |
| 着您超过120秒没有收到短信,请点击     | 重新复取手机塑值。       | 并注意重收,您在此之前申请的短信密码将  | 自动失效。         |

包头稀土产品交易所 Baotou Rare Earth Products Exchange

RE

图 30

第三步:信息录入完成,点击"下一步"。找回登录用户名成功,密 码重置成功(图31)。

| 用户初始密码修改                                       |  |
|------------------------------------------------|--|
| 温馨提示                                           |  |
| 您登录用户名及密码如下,密码已被重置。基于安全考虑,请登录电商平台会员管理系统系统修改密码! |  |
| 登录名: 3741463; 重 <b>宏</b> 密内为999999!            |  |
| 補定                                             |  |
| 图 31                                           |  |

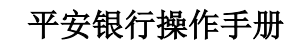

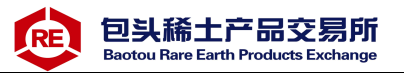

# 7查询服务

#### 7.1会员附属台帐查询

第一步:点击查询服务>会员附属台帐信息,可查询到已签约的交易 市场会员代码、交易网名称、账号余额、冻结余额、状态、出入金明 细、入金收款账户等信息(图32)

| 中国平安     | 平安银行        |         |          |      |           |      |      |                |           | 1000              |
|----------|-------------|---------|----------|------|-----------|------|------|----------------|-----------|-------------------|
|          | FINGMINDAIN |         |          |      |           |      |      | 2017-07        | -13 18:07 | 退出                |
| 首页       | 合约管理        | 查询服务    | 交易复核     | 用户管理 | 自助服务      | 挂账处理 |      |                |           |                   |
|          | 会员附         | 相属台账信息查 | 间        |      |           |      |      |                |           |                   |
| 查询服务 >   | 会员附属台账信息    | 查询      |          |      |           |      |      | 返回首页           | 🍟 相关温     | 酵帮助               |
| - Street |             |         |          |      |           |      | 1    | 第1页供1页 总计2笔 转  | 到第        | 页 <mark>Go</mark> |
| 序号       | 会员代码        |         | 交易网名称    |      | 账号余额      |      | 冻结余额 | 状态             | 操作        |                   |
| 1        | 88889996    | 包头      | 头稀土产品交易  | 所    | 100,000.0 | 0    | 0.00 | 正常             | 入金收款      | 账户                |
| 2        | 8889998     | 厦门石     | 5油交易中心有限 | 公司   | 0.00      |      | 0.00 | 正常             | 入金收款      | 账户                |
|          |             |         |          |      |           |      | 1    | 第1页/共1页 总计2笔 转 | 到第        | 页 <mark>Go</mark> |

图 32

第二步:点击"会员代码",可查询到当前会员出入金交易信息(图 33)

| 间服务 > 会员附属台账信息查询 |                                                  |                  | 返回首页            | 🍟 相关温馨 |
|------------------|--------------------------------------------------|------------------|-----------------|--------|
| 长户信息预览:          |                                                  |                  |                 |        |
| 交易网名称            | 包头稀土产品交易所                                        |                  |                 |        |
| 交易系统会员代码         | 88889996                                         | 子账户              | 888800117448481 |        |
| 子账户名称            | 高企业                                              | 用户状态             | 正常              |        |
| 可用余额             | 100,000.00                                       | 冻结金额             | 0.00            |        |
| 签约日期             | 2017-07-13                                       | 是否本行网银用户         | 是               |        |
| 网银用户名            |                                                  | 绑定账户号            | 1111222555666   |        |
| 手机号码1            | 18601079113                                      | 手机号码2            |                 |        |
| 邮箱1              |                                                  | 邮箱2              |                 |        |
|                  | 当日历史出入金查询: • · · · · · · · · · · · · · · · · · · | 街 ● 历史 金类 ▼ 步 返回 |                 |        |

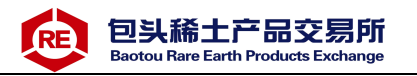

第三步:当日/历史查询,选择"当日"时,查询种类可查看"出入金类"信息,选择后点击"下一步"(图34)

| 首页    | 合约管理 查爾服务           | 交易复核 用户管理      | 自动服务 投资 | 处理   |         |            |          |
|-------|---------------------|----------------|---------|------|---------|------------|----------|
|       | 会员用属台缘信息            | 直面             |         |      |         |            |          |
| 道服务 > | 自然的现在分子的            |                |         |      |         | 返回前页 🍟     | 相关温馨和    |
|       |                     |                |         |      | 1 第1页共1 | 页 总计1笔 转到第 | <u>م</u> |
| 序号    | 交易时间                | 流水号            | 合用号订单号  | 手续费  | 交易类型    | 全额         | 详细信息     |
| 1     | 2017-07-13 18:07:59 | 17041931082916 |         | 0.00 | 入金      | 100,000.00 | 详细信息     |
|       |                     |                |         |      | 1 第1页供1 | 页 总计1梁 杨毅策 | a 🕻      |

图 34

如需整页打印可点击下方的"打印"或"下载",若只打印单笔,可点击"详细信息"来打印单笔交易明细(图35)

| 交易流水号  | 17041931082916 | 交易状态   | 咸功                  |
|--------|----------------|--------|---------------------|
| 交易类型   | 入金             | 交易时间   | 2017-07-13 18:07:59 |
| 付款人账号  | 1111222555666  | 收款人账号  | 11008864840801      |
| 付款人名称  | 高企业            | 收款人名称  | 福州油田周氏光电科技          |
| 付款人开户行 | 中国工商银行总行清算中心   | 收款人开户行 | 平安银行                |
| 转账币种   | RMB            | 转账金额   | 100,000.00          |
| 手续费    | 0.00           | 订单号/用途 | LCS                 |

图 35

第四步:当日/历史查询,选择"历史"时,查询种类可查看"交易明细类"信息,可以查询出入金、交易明细(图36)

|              |                                       |                | RE         | 包头稀土产<br>Baotou Rare Earth Pr | 品交易所<br>oducts Exchange |            |             |
|--------------|---------------------------------------|----------------|------------|-------------------------------|-------------------------|------------|-------------|
| -            | ····································· | NG<br>ANN      | the second | e                             |                         | 2018-05-29 | 11:27 12:   |
| n:           | 5 合约管(                                | a and          | 交易复核       | 用户管理 自动服务                     | 拉斯处理。                   |            | -           |
|              |                                       | 会员用国台账信息查询     |            |                               |                         |            |             |
| <b>查询服</b> ? | §>会员附属台9                              | 医信息衰竭          |            |                               |                         | 返回首页 🍟     | 相关温馨和助      |
|              |                                       |                |            |                               | 1 第1页共1                 | 页总计14笔 转到第 | <b>A</b> 68 |
| 摩号           | 交易时间                                  | 流水号            | 備設         | 对方分账户编号                       | 对方户名                    | 御注         | 详细信息        |
| 1            | 2018-04-19                            | 17122944830648 | 2.31       | 888800117497779               | 平安商法掌掌一回四三五五六四掌掌        | 会员间交易      | 洋田保意        |
| 2            | 2018-04-19                            | 17122944830647 | 2.30       | 888800117497779               | 平安教试學學一四四三五五六四學學        | 会员用交易      | 体的保障        |
| 3            | 2018-04-19                            | 17122944830386 | 2.12       | 888800117497779               | 平安教试學學一個四三五五六四學學        | 会员间交易      | 体细细想        |
| 4            | 2018-04-19                            | 17122944830385 | 2.11       | 888800117497779               | 平安制试学学一四四三五五六四学学        | 会员用交易      | 详细信息        |
| 5            | 2018-04-19                            | 17122944830384 | 2.10       | 888800117497779               | 平安制法孝孝一四四三五五六四孝孝        | 会员向交易      | 详细信息        |
| 6            | 2018-04-19                            | 17122944830268 | 2.02       | 888800117497779               | 平安制试學學一四四三五五六四學學        | 会员间交易      | 详细信息        |
| 7            | 2018-04-19                            | 17122944830267 | 2.01       | 888800117497779               | 平安對法學學一四四三五五六四學學        | 会员间交易      | 详细信息        |
| 8            | 2018-04-19                            | 17122944830264 | 2.00       | 888800117497779               | 平安對法學學一四四三五五六四學學        | 会员尚交易      | 洋田信息        |
| 9            | 2018-04-19                            | 17122944830204 | 1.02       | 888800117497779               | 平安對法學學一四四三五五六四學學        | 会员间交易      | 洋田信息        |
| 10           | 2018-04-19                            | 17122944830203 | 1.01       | 888800117497779               | 平安制试察等一四四三五五六四等等        | 会员间交易      | 14628       |
| 11           | 2018-04-19                            | 17122944830202 | 1.00       | 888800117497779               | 平安局试察等一四四三五五六四等等        | 会员向交易      | 体后信息        |
| 12           | 2018-04-19                            | 17122944830084 | 1.22       | 888800117497779               | 平中制建建第一四四三五五六四星星        | 4500R      | UNSER.      |

图 36

888800117497779

888800117497779

平安前试學學一四四三五五六四學學

平安岗试學學一四四三五五六四學學

会员间交易

会员间交易

1 第1页/共1页 总计14笔 转到第

详细信息

详细信息

**A** 00

点击"详细信息"支持打印回单凭证(图37)。

1.21

1.20

2018-04-19

2018-04-19

13

14

17122944830083

17122944830082

| 中国平安         | 平安银行<br>PINGANBANK   |               | 1-star         |                   |       |                | State - Valastica  | 2018-0 | 5-29 11:29 退   |
|--------------|----------------------|---------------|----------------|-------------------|-------|----------------|--------------------|--------|----------------|
| 首页           | 合约管理                 | 查询服务          | 交易复核           | 用户管理              | 自助服务  | 挂账处理           |                    |        |                |
|              | 会员                   | 附属台账信息查       | 询              |                   |       | al -           |                    |        | 6 <sup>1</sup> |
| 洵服务 〉        | 合员附属台账信              | 息查询           |                |                   |       |                |                    | 返回首页   | 甘关温馨帮助         |
| <b>中回平</b> 3 |                      | ·<br>R BANK   | 3              | 分账账               | □明细单  |                | 180525             |        | 回单凭证           |
| 账务处理日        | 期:20180419           |               |                |                   | 流水号:  | 17122944830648 |                    |        |                |
| 分账账户付        | 款方编号:888             | 800117497779  |                |                   | 分账账户  | 收款方编号:8888     | 00117498101        |        |                |
| 付款方户名        | :平安测试零零              | 一四四三五五六四      | 山本本            |                   | 收款方户  | 名:平安测试六零       | <b>等零七九零七零八二</b> 日 | Ξ      |                |
| 付款方平台        | 端会员代码:2 <sup>-</sup> | 18033001      |                |                   | 收款方平  | 台端会员代码:218     | 3033004            |        |                |
| 金额 ( 大写      | ): 贰圆叁角壹             | 纷             |                |                   | 小写:2. | 31             |                    |        |                |
| 项目专管汇        | 总账户账号:1              | 1012698946801 |                |                   | 项目专管  | 汇总账户户名:北魏      | 家洪雅博通电器照明服         | 設份     |                |
| 摘要:会员        | 间交易                  | 13            | the Statistics |                   |       | 153            | action is a        |        |                |
| 备注:本凭        | 证所述分账账户              | 付款方和收款方编      | 号,仅用于我行        | 在接受付款方和收          | 文款方所  | 45             | 平中相                | 行      | 65-3           |
| 属交易平台        | 委托的情况下,              | 依据平台交易和约      | 調指令进行分账        | 处理,记载分账》          | 状态、明  |                | 电子回单专用             | #      |                |
| 细等信息。        |                      |               |                |                   |       |                |                    |        |                |
| 19           |                      |               | 13             | 6 <sup>1209</sup> |       |                | . ap 529           |        |                |
|              |                      |               |                | Į ŧī              | 印 返回  |                |                    |        |                |
|              |                      |               | 199            |                   |       | 13             |                    |        |                |

图 37

包头稀土产品交易所 Baotou Rare Earth Products Exchange

第五步:查询入金收款账号:在会员附属台帐查询首页,点击"入 金收款账户"(图38)

| 中国平安   | 平安银行<br>PINGANBANK |         |          |      |           |      |      | 2017-0                        | 7-13 18:07 退出 |
|--------|--------------------|---------|----------|------|-----------|------|------|-------------------------------|---------------|
| 首页     | 合约管理               | 查询服务    | 交易复核     | 用户管理 | 自助服务      | 挂账处理 |      |                               |               |
|        | 会员附                | 相属台账信息查 | 间        |      |           |      |      |                               |               |
| 查询服务 > | 会员附属台账信息           | 查询      |          |      |           |      |      | 返回首页                          | ₩ 相关温馨帮助      |
|        |                    |         |          |      |           |      | 1    | 第1页供1页 总计2笔 韩                 | 封第 页 🙆        |
| 序号     | 会员代码               |         | 交易网名称    |      | 账号余额      | i i  | 冻结余额 | 状态                            | 操作            |
| 1      | 88889996           | 包括      | 头稀土产品交易  | 所    | 100,000.0 | 00   | 0.00 | 正常                            | 入金收款账户        |
| 2      | 8889998            | 厦门      | 石油交易中心有限 | 公司   | 0.00      |      | 0.00 | 正常                            | 入金收款账户        |
|        |                    |         |          |      |           |      | 1    | 第 <mark>1</mark> 页/共1页 总计2笔 報 | 街第 页 🖸        |

图 38

查询页面显示交易市场入金收款账户信息详情,其中"交易市场 (平台)汇总账户号","交易市场(平台)汇总账户名","交易市场 (平台)汇总账户开户行",为客户入金时需要填写的收款方账户信息 (图39)。

| 交易网名称                                       | 北八道岱融网                               | 会员代码                       | 558383     |
|---------------------------------------------|--------------------------------------|----------------------------|------------|
| 交易会员入金账户号                                   | 0102100339089                        | 交易会员入金账户名                  | 浙江连州万祥园橡胶厂 |
| 交易会员入金账户开户行                                 | 平安银行深圳罗湖支行                           |                            |            |
|                                             |                                      |                            |            |
| 出入全说明:                                      |                                      |                            |            |
| 员出入金说明:<br>Βλ全・田白可以使田交易市街                   | 品鄉完账户通过跨行转账方式直接转                     | 账到上述交易市场(平台)汇兑则            | ¥户         |
| 5出入金说明:<br>3入金:用户可以使用交易市场<br>3出金:用户可通过交易市场( | 汤绑定账户通过跨行转账方式直接转<br>〔平台〕端出金功能直接转账到交易 | 账到上述交易市场(平台)汇总则<br>市场绑定账户。 | adā<br>K户。 |

图 39

# 8用户管理

### 8.1销户

交易商销户前,需解约所有交易市场。操作步骤:第一步:点击用 户管理>销户,进入销户主页面。(图40)。

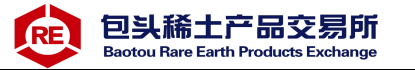

| 首页     | 合约管理 | 查询服务 | 交易复核 | 用户管理 | 自助服务    | 挂账处理 |      |         |
|--------|------|------|------|------|---------|------|------|---------|
|        |      |      |      | 销户   |         |      |      |         |
| 月户管理 > | 销户   |      |      |      |         |      | 返回首页 | 🝟 相关温馨帮 |
|        |      |      |      | 用户名: | company |      |      |         |
|        |      |      |      |      | oompany |      |      |         |

图 40

### 第二步:点击"销户",销户完成(图41)

| 首页    | 合约管理 | 查询服务 | 交易复核 | 用户管理  | 自助服务  | 挂账处理 |      |         |
|-------|------|------|------|-------|-------|------|------|---------|
|       |      |      |      | 销户    |       |      |      |         |
| 户管理 > | 崩户   |      |      |       |       |      | 返回首页 | 🝟 相关温馨潮 |
|       |      |      |      | 交易账号销 | 自户成功。 |      |      |         |
|       |      |      |      |       |       |      |      |         |

图 41

# 9自助服务

## 9.1客户信息维护

第一步:客户登录电商平台会员管理系统,进入自助服务>客户维护 维护功能(图42)。

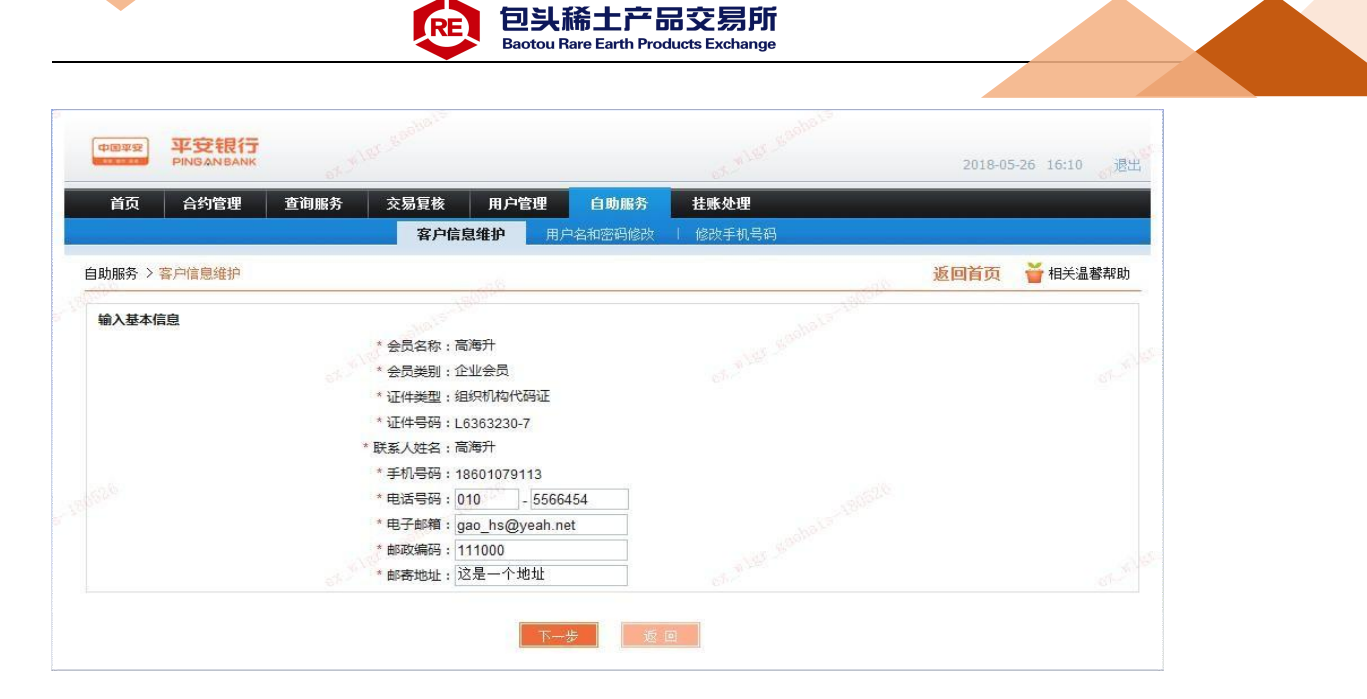

图 42

第二步:点击"下一步",进入信息修改确认页面,并输入手机动态 验证码(图43)。

| 首页 合约        | 會理 查询服务 🗌        | 交易复核 用户管                                      | 理 自助服务      | 挂账处理                   |             |        |
|--------------|------------------|-----------------------------------------------|-------------|------------------------|-------------|--------|
|              |                  | 客户信息维护                                        | 用户名和密码修改    | 修改手机号码                 |             |        |
| 自助服务 > 客户信息: | 崔护               |                                               |             |                        | 返回首页        | 🍟 相关温潮 |
| 输入基本信息       |                  | - ANDLS VELISION                              |             |                        |             |        |
|              | 用户领              | 名称 高海升                                        |             |                        |             |        |
|              | ebe<br>会员        | <u> </u> 上一一一一一一一一一一一一一一一一一一一一一一一一一一一一一一一一一一一 |             |                        |             |        |
|              | 联系人如             | 生名 高海升                                        |             |                        |             |        |
|              | 手机               | 导码 18601079 <mark>1</mark> 13                 |             |                        |             |        |
|              | 电话               | 号码 010-5566454                                |             |                        |             |        |
|              | 电子的              | 邮箱 gao_hs@yeah.r                              | net         |                        |             |        |
|              | 邮政编              | 扇码 111000                                     |             |                        |             |        |
|              | 邮寄扣              | 也址 这是一个地址                                     |             |                        |             |        |
|              | 校验码已发到您的手机186*** | ***113上,接收到短信或                                | 语音,核对内容无误剧  | 言请在109秒之内输入6位数字        | 玄码。         |        |
|              | * 手机动态口名         | \$: 092702                                    | 读取          | <b>宮</b> 码 请输          | 入6位手机动态口令密码 |        |
|              | 若您超过120秒没有收到短信   | ,请点击重新获取手机制                                   | 3信,并注意查收,您很 | <b>5</b> 此之前申请的短信密码将自动 | )失效。        |        |
|              | 如何修改手机号码?        |                                               |             |                        |             |        |
|              |                  |                                               |             |                        |             |        |
|              |                  |                                               |             |                        |             |        |

图 43

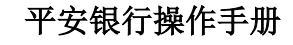

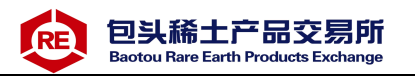

第三步:点击"确定"后,修改信息修改成功(图44)。

| 首页 合约管理 查询    | 服务 交易复核 用户管理 自 | 時間客は北部が開          |              |
|---------------|----------------|-------------------|--------------|
|               |                | 期版方 在账处理          |              |
|               | 客户信息维护用户名和     | 密码修改 / 修改手机号码     |              |
| 自助服务 > 客户信息维护 |                |                   | 返回首页 🎽 相关温馨帮 |
| 查看结果信息        | 您已成功更改信息       | · a star substant |              |

图 44

#### 9.2用户名和密码修改

## 9.2.1修改登录用户名操作步骤

第一步:输入新登录用户名,平台登录密码,并在有效时间输入手机动态口令(图45)

| 首页     | 合约管理 查首  | 1服务 交易复传         | 用户管理          | 自動服务      | 拉斯处理       |          |        |                 |
|--------|----------|------------------|---------------|-----------|------------|----------|--------|-----------------|
|        |          | 1 100            | 12.41P 用户     | 名和密码修改    | 组改手机号码     |          |        |                 |
| 自動服务>川 | 中各和密码成改  |                  |               |           |            |          | 派回首页   | <b>首</b> 相关击着称J |
|        |          |                  |               |           |            |          |        |                 |
|        |          | 100              | Lind . C much | inter Out |            |          |        |                 |
|        |          | 20               |               | RHPS US   | 2里泉田19     |          |        |                 |
|        |          | 10110207         | IPS : test    |           |            |          |        |                 |
|        |          | 平台登记             | ten:          |           |            |          |        |                 |
|        | 校验码已发到的  | 的手机196*****548上。 | 橡皮到短度或音會      | 核对内容无限后   | 请在110 秒之内输 | 入6位数字密码。 |        |                 |
|        |          | * 手机动机           | 5DQ : 071708  |           | P-01210    | 清和入药应用的  | 国本日本地研 |                 |
|        | 教授编辑120日 | 没有改变的思想,确实出现     | 新研取手机运输,      | 明主意查改, 综合 | 此之前申请的短信   | 密码将自动失效。 |        |                 |
|        | 如何做改手机制  | 0678 7           |               |           |            |          |        |                 |
|        |          |                  |               |           |            |          |        |                 |

图 45

第二步:点击"确认"后,登录用户名修改成功。

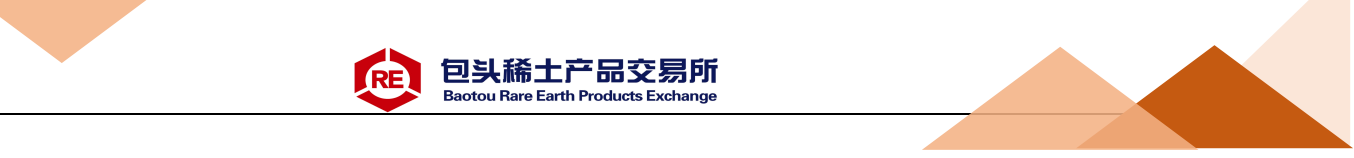

## 9.2.2修改登录密码操作步骤

第一步: 输入新登录密码, 并在有效时间输入手机动态口令(图46)。

| 中国平安   | 平安银行<br>PINGAN BANK    |                                                                                                    |            |           | 2018-0        | 05-24 11:04 遇 |
|--------|------------------------|----------------------------------------------------------------------------------------------------|------------|-----------|---------------|---------------|
| 首页     | 合约管理 查询服               | 务 交易复核 用户管理                                                                                                    | 自助服务       | 挂账处理      |               |               |
|        |                        | 客户信息维护                                                                                                    | 用户名和密码修改   | 修改手机号码    |               |               |
| 自助服务 > | 用户名和密码修改               |                                                                                                    |            |           | 返回首页          | 甘 相关温 著帮助     |
| 12     |                        | URS RIGHTAN                                                                                                    |            |           | Aller - Aller |               |
|        |                        | 交易选择: 〇修改                                                                                                    | 女登录用户名 ⑧修  | 收登录密码     |               |               |
|        |                        | 平台登录用户名:test1                                                                                                    |            |           |               |               |
|        |                        | 新登录密码:                                                                                                    | ***        |           | 密码强度:中        |               |
|        |                        | 确认新豆束名词:<br>绑定手机号:19612                                                                                                    | 346548     |           | 整律的电波·中       |               |
|        | 校验码已发到您的               | 手机196*****548上,接收到短信或得                                                                                                    | 音,核对内容无误后  | 请在106秒之内输 | 入6位数字密码。      |               |
|        |                        | * 手机动态口令: 38574                                                                                                    | 8          | 医联胺语      | 请输入6位手机动态口令密码 |               |
|        | 若您超过120秒没有<br>如何修改手机号码 | 9收到短信,请点击重新获取手机短(<br>?                                                                                                    | 言,并注意查收,您存 | 此之前申请的短信  | 密码将自动失效。      |               |
|        |                        | a de la companya de la companya de la | 认重器        |           |               |               |

图 46

第二步:点击"确认"后,平台登录密码修改成功。

### 9.2.3修改手机号操作步骤

第一步: 输入新手机号码, 并在有效时间输入手机动态口令(图47)。

| 中国平安 平子    | <del>定银行</del><br>BANBANK |               |                  | 2018-05    | 5-24 11:09 退出 |
|------------|---------------------------|---------------|------------------|------------|---------------|
| 首页 合       | 约管理 查询服务 交易复核 月           | 用户管理 自助服务     | 挂账处理             |            |               |
|            | 客户信息维护                    | 户   用户名和密码修改  | 修改手机号码           |            |               |
| 自助服务 > 修改手 | 机号码                       |               |                  | 返回首页       | 🍟 相关温馨帮助      |
|            |                           |               | 1000 C           |            |               |
| 输入基本信息     |                           | ا محمد ا      |                  |            |               |
|            | 会员名称:                     | : 企业各户abc     |                  |            |               |
|            | * 会员类别:                   | :企业会员         |                  |            |               |
|            | *证件类型:                    | : 组织机构代码证     |                  |            |               |
|            | * 证件号码 :                  | DH137071-2    |                  |            |               |
|            | * 联系人姓名:                  | : 高海升         |                  |            |               |
|            | *新手机号:                    | 18601079888   |                  |            |               |
|            | * 再次确认新手机号:               | 18601079888   |                  |            |               |
|            | 校验码已发到您的手机186****888上,接收  | 到短信或语音,核对内容无误 | 后请在107秒之内输入6位数字密 | 码。         |               |
|            | * 手机动态口令:                 | 071708        | 發眼邊間             | 请输入6位手机动态  |               |
|            | 若您超过120秒没有收到短信,请点击重新获     | 取手机短信,并注意查收,您 |                  | 效。         |               |
|            | 若您超过120秒没有收到短信,请点击重新获     | 取手机短信,并注意查收,您 | 阳此之前申请的短信密码将自动的  | <b>云效。</b> |               |
|            |                           | 下一步           | <b>浩</b>         |            |               |
|            |                           |               |                  |            |               |

图 47

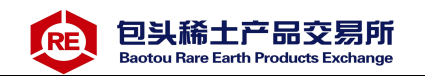

第二步:平安银行对企业绑定账户进行一笔小额打款,企业交易商 通过手机或企业网银查询跨行银行账户收款记录,并回填金额。 第三步:点击"确定"通过后,修改手机号完成(图48)。

| 4040  | PHOANBANK |      |      |            |        |             | 2010-0 | 5-24 11:11       |
|-------|-----------|------|------|------------|--------|-------------|--------|------------------|
| 前京    | 合约管理      | 查问服务 | 交易复数 | 用户管理       | 0.0.00 | <b>拉斯处理</b> |        |                  |
|       |           |      | 著戶信息 | 1819 I 182 | 名称普里的社 | 检改手机号码      |        |                  |
| 自動服务> | 给改手机号码    |      |      |            |        |             | 近回首页   | ₩¥ <b>48</b> 888 |
|       |           |      | ~    | 總已成功要      | 改手机号码。 |             |        |                  |
|       |           |      |      |            | 8.8    |             |        |                  |

图 48

#### 9.3交易复核

#### 9.3.1待复核交易

此功能仅针对需要进行交易复核的现货平台。企业交易商在交易 市场完成了确认付款交易后,需登录电商平台会员管理系统,通过交 易复核功能对交易进行复核,复核通过后交易成功。

第一步:客户登录电商平台会员管理系统,进入交易复核>待复核交易功能,选择 "交易日期"默认为当前交易日期(图49)

| 复核交易   交易复核查询    |          |                      |                               |                              |
|------------------|----------|----------------------|-------------------------------|------------------------------|
|                  |          |                      |                               |                              |
|                  |          |                      | 返回首页                          | 🍟 相关温馨帮助                     |
|                  |          |                      |                               |                              |
| <b>交易日期: 2</b> ( | 170713   | 170713               |                               |                              |
| X/000101         |          |                      |                               |                              |
|                  |          |                      |                               |                              |
|                  | 查询       |                      |                               |                              |
|                  | 交易日期: 20 | 交易日期: 20170713 至 201 | 交易日期: 20170713 💽 至 20170713 💽 | 交易日期: 20170713 至 20170713 國家 |

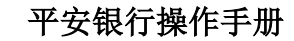

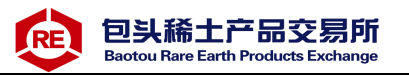

第二步:输入对应的查询日期,点击"查询",显示待复核的交易(图

50)。

|    |              |            | 交易日期: 20170621               | 至 20  | 170621 |                         |     |     |
|----|--------------|------------|------------------------------|-------|--------|-------------------------|-----|-----|
| 操作 | 订前号          | 六巨口期       | 六日本化々牧                       | 六巨个筋  | 千谷弗    | 1 第1页供1页 总计2笔<br>六目对手夕我 | 转到第 | 页 🕻 |
| ©  | lichenjuan02 | 2017-06-21 | 天湖山场石桥<br>荣洋惠农优质农特产品交易中<br>心 | 36.88 | 0.00   | 平安测试六零零零五<br>八八零二五三零    | ЩÆ  |     |
|    | lichenjuan04 | 2017-06-21 | 荣洋惠农优质农特产品交易中<br>心           | 36.88 | 0.00   | 张礼眯                     |     |     |
| 0  |              |            |                              |       |        |                         |     |     |

图 50

第三步:选择需要复核的交易,点击"复核通过",进入复核确认页面(图51)。

|        | 复核通过成功,以下是复核   | <b>[交易數据</b> |          |
|--------|----------------|--------------|----------|
| 749    | <b>X</b>       | *808         |          |
| 1)#5   | lichenjuan04   | ×804         | 20170521 |
| 交易市场名将 | 第注他农优质农特产品交易中心 | 交易主要         | 36.88    |
| 交易对手名称 | SKRLB#         | 實統結果         | 交易成功     |

图 51

### 9.3.2交易复核查询

登录电商平台会员管理系统,进入交易复核>交易复核查询功能, 选择 "交易日期"默认为当前交易日期,交易日期的取值只能为当前 日期至当前日期前 30 天中任一日期,进行复核交易查询。 第一步:登录电商平台会员管理系统,进入交易复核>交易复核查询功 能,选择 "交易日期"默认为当前交易日期(图52)。

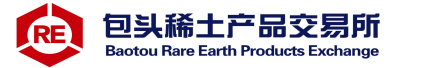

| 首页   | 合约管理   | 查询服务  | 交易复核  | 用户管理         | 自助服务 | 挂账处理       |      |          |
|------|--------|-------|-------|--------------|------|------------|------|----------|
|      |        | 待复核交易 | 交易复格  | 透御           | 41   |            |      |          |
| 複核 > | 交易复核查询 |       |       |              |      |            | 返回首页 | 🍟 相关温馨帮助 |
|      |        |       |       |              |      |            |      |          |
|      |        |       | 六島 F  | 日期・ 20170713 |      | × 20170713 |      |          |
|      |        |       | 20100 |              | L22  | ± 20110115 |      |          |

第二步:选择对应的查询日期,点击"查询",查询结果为复核通过的交易(图53)。

|              |            | 交易日期: 20170621 |       | 至 20170621           |                     |             |
|--------------|------------|----------------|-------|----------------------|---------------------|-------------|
|              |            |                | 查询    |                      | 1 第1页/共1页 总i        | 十7笔 转到第 页 🖸 |
| 订单号          | 交易日期       | 交易市场名称         | 交易金额  | 交易对手名称               | 复核时间                | 复核结果        |
| lichenjuan02 | 2017-06-21 | 荣洋惠农优质农特产品交易中心 | 36.88 | 平安测试六零零零五<br>八八零二五三零 | 2017-06-21 12:38:23 | 输入的出入金账号错误  |
| lichenjuan02 | 2017-06-21 | 荣洋惠农优质农特产品交易中心 | 36.88 | 平安测试六零零零五<br>八八零二五三零 | 2017-06-21 15:01:23 | 输入的出入金账号错误  |
| lichenjuan02 | 2017-06-21 | 荣洋惠农优质农特产品交易中心 | 36.88 | 平安测试六零零零五<br>八八零二五三零 | 2017-06-21 15:12:26 | 输入的出入金账号错误  |
| lichenjuan02 | 2017-06-21 | 荣洋惠农优质农特产品交易中心 | 36.88 | 平安测试六零零零五<br>八八零二五三零 | 2017-06-21 15:01:42 | 输入的出入金账号错误  |
| lichenjuan02 | 2017-06-21 | 荣洋惠农优质农特产品交易中心 | 36.88 | 平安测试六零零零五<br>八八零二五三零 | 2017-06-21 12:39:20 | 输入的出入金账号错误  |
| lichenjuan03 | 2017-06-21 | 荣洋惠农优质农特产品交易中心 | 36.88 | 张礼眯                  | 2017-06-21 15:55:01 | 交易成功        |
| licheniuan04 | 2017-06-21 | 荣洋惠农优质农特产品交易中心 | 36.88 | 张礼眯                  | 2017-06-21 16:24:17 | 交易成功        |

图 53

### 9.3.3 安全工具变更

对于原注册时使用安全认证工具为Ukey 的客户,可通过此功能将 安全认证工具变变更为手机动态验证码。

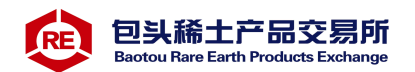

企业交易商通过电商平台会员管理系统,自助服务>安全工具变更功能, 完成手机动态口令和企业账户小额鉴权验证后,完成安全工具变更, 由Ukey 升级变更为手机动态验证码。

注意:①如需更改安全工具变更操作时接收手机动态口令的手机号可通过自助服务>客户信息维护功能对原预留手机号进行修改。

②客户安全工具由 ukey 变更为手机动态口令后,无法再变 更回Ukey 方式。

第一步:进入安全工具变更页面,在有效时间内输入手机动态口令 (如需变更接收手机动态口令的手机号,可通过自助服务>客户信息维 护功能对原预留手机号先进行修改)(图54)。

| PINGANB       | ANK                                                          |                              | and and a second second | 2018-0    | i5-29 09:07 週 |
|---------------|--------------------------------------------------------------|------------------------------|-------------------------|-----------|---------------|
| 首页 合约管日       | 里 查询服务 交易复核 用,                                               | 户管理 自助服务                     | 挂账处理                    |           |               |
|               | 客户信息维护                                                       | 用户名和密码修改                     | 安全工具变更                  |           |               |
| I助服务 > 安全工具变I | E                                                            |                              |                         | 返回首页      | 🝟 相关温馨帮助      |
| 基本信白          | 1949                                                         |                              | 200                     | (E)       |               |
| <b>坐</b> 中间总  | 会员名称:申                                                       | 目商平台测试一                      |                         |           |               |
|               | 会员类别:①                                                       | 全业会员                         |                         |           |               |
|               | 证件类型:组                                                       | 组织机构代码证                      |                         |           |               |
|               | 证件号码:7                                                       | 0856818-7                    |                         |           |               |
|               | 联系人姓名: ■                                                     | 电商平台测试6                      |                         |           |               |
|               | 手机号:1                                                        | 596000008                    |                         |           |               |
| t de          | 验码已发到您的手机159*****008上,接收到第                                   | ē信或语音,核对内容无误局                | 5请在91秒之内输入6位数字密         | 5码。       |               |
|               | * 手机动态口令:3                                                   | 133214                       | 被取留码                    | 请输入6位手机动态 | 口令密码          |
| 7             | 您超过120秒没有收到短信,请点击 <b>重新获取</b>                                | 手机短信,并注意查收,您很                | E此之前申请的短信密码将自动          | 的失效。      |               |
|               |                                                              |                              |                         |           |               |
|               |                                                              | 下—#                          |                         |           |               |
|               |                                                              |                              |                         |           |               |
|               | 温馨提示:                                                        |                              |                         |           |               |
|               | 1、安全工具变更操作,是将会员                                              | 交易安全工具由Ukey升级变               | 更为手机动态验证码               |           |               |
|               | <ol> <li>2、如需受更损留手机号可先通过</li> <li>3、应会工目升级态面后于注拗店</li> </ol> | [各尸信息维护交易操作]<br>]揭作武重新杰甫立全丁目 |                         |           |               |

图 54

第二步:平安银行对企业账户进行一笔小额转款,企业交易商通过 查询跨行银行账户收款记录,并回填金额(图55)。

|                                                                                                    | feas.               | Chenguar     |                     |     |
|----------------------------------------------------------------------------------------------------|---------------------|--------------|---------------------|-----|
| 中国平安 半艾根行<br>PINGANBANK                                                                                                    |                     |              | 2018-05-29 09:11 退出 | 1   |
| 首页 合约管理 查询服务 交易复                                                                                                    | 核 用户管理 自助服务         | 挂账处理         |                     |     |
| a de la constante de la constante de | 户信息维护   用户名和密码修改    | 安全工具变更       |                     |     |
| 助服务 > 安全工具变更                                                                                                    | -15                 |              | 返回首页 🛉 相关温馨帮助       |     |
| 请查收鉴权账户收款记录,并回填我行对鉴权账户打款会                                                                                                    | ·额数字(24小时内有效)。信息正确/ | 后,即可完成安全工具变更 |                     | 1   |
| 绑定银行账号                                                                                                    | 6456464646546456    |              |                     | 1.5 |
| 绑定账号户名                                                                                                    | 电商平台测试一             |              |                     |     |
| 绑定账户开户行                                                                                                    | 中国建设银行北京白纸坊支行       |              |                     |     |
| 回填金额                                                                                                    | 0.09                |              |                     |     |

图 55

第三步:完成验证后,企业安全工具变更成功。退出系统重新登录 (图56)。

| 中国年度<br>PINGAN BANK |             |                                 | 2018- | 05-28 17:56 退出 |
|---------------------|-------------|---------------------------------|-------|----------------|
| 首页 合约管理             | 查询服务 交易复核 用 | 目户管理 自助服务 挂账处理                  |       |                |
| 自助服务 > 安全工具变更       | 客户信息维护      | 用户名和密码修改 安全工具变更                 | 返回首页  | 🝟 相关温馨帮助       |
| 查看结果信息              | 18.         | 已成功更改安全工具为手机号 , 原ukey作废;<br>新申请 | 无法    |                |
|                     |             |                                 |       |                |

图 56